مرحله به مرحله اطلاعات خواسته شده را وارد کنید و تمامی نواقص را رفع کنید.

نکته ۱: در قسمت شماره حساب، شما هر شماره حسابی را که وارد کنید ازین به بعد حساب تجاری شما به حساب میاید.

نکته ۲ : فعالیت انتخابی شما در آینده یکی از ملاکهای محاسبات مالیات شما میباشد.

بعد از ثبت نهایی و فعال شدن پرونده مالیاتی شما باید شماره پیگیری خود را در سامانه جامع تجارت ایران وارد کنید

دریافت شماره پلمپ دفاتر تجاری :

جهت دریافت شماره پلمپ دفاتر تجاری به سامانه https://irsherkat.ssaa.ir/ وارد شوید و در نوار بالا وارد قسمت <mark>پذیرش اظهارنامه پلمپ الکترونیک</mark> شوید و نوع شخص متقاضی را انتخاب کنید و با وارد کردن مشخصات خود و زدن کد امنیتی وارد گام بعدی شوید و پذیرش نهایی رو بزنید.

**نکته** : از آنجایی که شرکت ها به اجبار دارای پرونده مالیاتی و پلمپ دفاتر تجاری هستند روی صحبت با اشخاص حقیقی میباشد.

| در صورتی که شماره رهگیری پرونده مالیاتی خود را نمی ناد<br>دو با ناند | د، لطفا به آذرمی my.tax.gov.ic ه<br>ه | هه فرمایند.<br>نام دادادی |               |                |
|----------------------------------------------------------------------|---------------------------------------|---------------------------|---------------|----------------|
| - م ـــــلى<br>تاريخ تولد                                            |                                       | - م حو حی<br>جنسیت        | لتخاب نمايد   | •              |
| شمارد همراد                                                          |                                       | شماره تلفن ثابت           |               | • ·xx xxxxxxxx |
| سمت تكميل كننده اظهارنامه اسبل                                       | • •                                   |                           |               |                |
| به کار برتن عناوینی چون شرکت ، موسسه و مانند آنها در نا              | ، تجارتخانه موجب رد درخواست خواه      |                           |               |                |
| نام تجارتخانه                                                        | •                                     | کد پستی منقاضی            |               | •              |
| استان التخاب نماييد                                                  | *[•                                   | شهر                       | انتخاب نماييد | * 🗸            |
| اداره کل ثبتی انتخاب نمایید                                          | *                                     | واحد ثبتى                 | اتخاب نماييد  | * •            |
| اطلاعات سال مالى                                                     |                                       |                           |               |                |

|                                                                                                    |                           |                        |                             |                           |                                | (J)                  |        |
|----------------------------------------------------------------------------------------------------|---------------------------|------------------------|-----------------------------|---------------------------|--------------------------------|----------------------|--------|
|                                                                                                    |                           |                        |                             |                           | فود صبائيه                     |                      |        |
| ورود به سابت اراهتمای س                                                                                                    |                           |                        |                             |                           | ت استاد و ملاک کشور            | ion O O              |        |
| (الصراف از درخواست (سوالات متداول)                                                                                                    | ته تجارتی (پیگیری درخواست | فوقى (اظهارنامه دفتر ت | اعات عنومی شخصیت خ          | نامه پلمب الكترونيك (اطلا | إرتجلسه تغييرات (يذيرتى اطهاره | ليس تخصيت حاوقى (مو  |        |
|                                                                                                    |                           |                        |                             |                           |                                |                      | -<br>- |
| جات 🚔                                                                                                    |                           |                        |                             |                           |                                |                      |        |
|                                                                                                    |                           | 15                     | نده ماقاف :                 | -0.18                     |                                | تعادیکرد :           |        |
|                                                                                                    |                           | Lane.                  | ىي مىسىي .<br>ئام مىقاقىي : | 14.                       | .T/.V/\T                       | اهان بلدي ا          |        |
|                                                                                                    | یارد بیار خدر تعاط متافی  |                        |                             | 1                         |                                | نتاسه طرر:           |        |
|                                                                                                    | _                         |                        |                             |                           | مقاكلته والجراحة والع          | تام و تام غانوادگی ا |        |
|                                                                                                    |                           |                        | لمهاني                      | نا و موسیات غیرتجاری ام   | اداره تبت شرکت ه               | وآحد ثبتي :          |        |
|                                                                                                    |                           |                        |                             |                           |                                |                      |        |
|                                                                                                    |                           | رداختى                 | لیست فیش های ب              |                           |                                |                      |        |
| وضعيت يرتاخت                                                                                                    | شمارد پنگیری              | تاريخ فيش              | تساره فيش                   | ميلغ محاميد شده           | اوع پرداختی                    | -                    |        |
| اقدام شده جهت برداخت 🔺                                                                                                    |                           |                        |                             | ۵.۳                       | هزيته اظهارنامه يلمب           | 1.10                 |        |
|                                                                                                    |                           |                        |                             |                           |                                |                      |        |
| *                                                                                                    |                           |                        |                             |                           |                                |                      |        |
| and the second second sec |                           |                        |                             |                           | داختی(ریال) : ۵۰۳۰۰۰           | مجموع مبلغ ير        |        |
|                                                                                                    |                           |                        |                             |                           |                                |                      |        |

پس از پرداخت مبلغ فیش نیاز به امضای الکترونیک میباشد که راهنمای کامل آن به شما نمایش داده میشود.بعد از اتمام این مرحله و تایید امضای شما ،در قسمت بالا وارد زبانه <mark>اظهارنامه دفتر ثبت تجارتی</mark> شوید و با انتخاب گزینه اول (پذیرش اظهارنامه ثبت نام در دفتر ثبت تجارتی) و وارد کردن <u>شماره</u> <u>پیگیری درخواست پلمپ مکانیزه</u> که در مرحله قبل برای شما ثبت شد و زدن کد امنیتی وارد مرحله بعدی شوید.در این مرحله اطلاعاتی که در مرحله قبل وارد کردین رو تایید کرده و فیش جدیدی برای شما نشان داده می شود که بعد از پرداخت آن و تایید کردن اظهارنامه خود از طریق امضای الکترونیک که راهنمای آن در خود سایت به شما نمایش داده میشود ، باید انرا دانلود کرده و در سایت جامع تجارت اپلود کنید.در شده است

| تىمارە يېڭىرى :                           |                                               | زمان پديرش تهايي :                                                                                  | 14-1/-0/11             |                     |
|-------------------------------------------|-----------------------------------------------|----------------------------------------------------------------------------------------------------|------------------------|---------------------|
| نوع شخص متقاضى                            | ن د حليفي                                     | نام متقاضى :                                                                                        |                        |                     |
| شماره ملی متقاضی :                        |                                               | نام تجارتخانه :                                                                                     |                        |                     |
| حوزه ثبتی ۱                               | اداره ثبت شرکت ها و موسسات غیرتجاری اسفهان    | بان أخرين وضعيت درخواست ا                                                                           | اظهارنامه توسط كارشناس | بد نهایی شده (تایید |
|                                           |                                               | لیست فیش های پرداختی                                                                                | ڏي سمت شده)            |                     |
|                                           | نده برداخي مانغ محاسبة شده                    | و شناده قت البغر قت                                                                                 | شيارة بكرور            | والمناجع والأفار    |
|                                           |                                               |                                                                                                    |                        |                     |
| ردید<br>برداخت انجام ش                    | لدواست ا                                      |                                                                                                    |                        |                     |
| رديف<br>برداخت الجام ش                    | لذه است                                       | -بنارک ونان                                                                                         |                        |                     |
| ردید:<br>پرداخت انجام ت                   | لدة است<br>جوان مترك.                         | - منارک و مستنات<br>وقتیت اعضا                                                                      | مناهده                 | چاپ انشا            |
| رديف<br>پرداخت البطم ت<br>پرداخت البطم ت  | قده است<br>موان مدرک<br>رسید بذیرش            | - مذارک و مستقالت<br>                                                                               | analas                 | <u>بب</u><br>اسا    |
| ردیف<br>پرداخت انجام د.<br>ردیف<br>۱<br>۲ | قدة است<br>عوان عدرك<br>رسيد بذيرش<br>ايلاغيه | -مارک و مستدان<br>وضیت اعضا<br>نیاز به اعضا الکترونیک نمی باشد.<br>نیاز به اعضا الکترونیک نمی باشد. | مشاهده<br>چ<br>پ       |                     |

همان طور که در عکس میبینید جاهای مهم برای شما علامت گذاری گردیده و تا وقتی کلیه مشخصات درخواست شما کاملا شبیه این درخواست نباشد به این معنی میباشد که درخواست شما ناقص میباشد. نکته : کد پستی وارد شده در پلمپ دفاتر باید با کد پستی وارد شده در <u>سامانه مجوزها</u> یکی باشد. نکته : بعد از پرداخت فیش مرحله دوم ، چند روز طول میکشد تا گزینه امضا الکترونیک برای شما فعال گردد. تا قبل از آن وضعیت امضا برای شما

**نکته :** تا قبل از اینکه امضای شما ثبت نشده دگمه چاپ را نزنید چون شماره مکانیزه در آن قید نمیشود و در سامانه جامع تجارت درخواست شما رد میشود.

مرحله سوم : سامانه یکپارچه کارت بازرگانی هوشمند

بعد از ثبت موفق درخواست صدور کارت بازرگانی در سامانه جامع تجارت ایران و دریافت پیامک از سوی سامانه ، اطلاعات پرونده شما به سامانه یکپارچه کارت بازرگانی ارسال میگردد و شما با ورود به ادرس سامانه <u>https://sso.iccima.ir/login</u> و ثبت نام اولیه وارد کارتابل خود میشوید.

|                                                                                                    | مالا کلر و کار می کار سال از کلر و کند<br>Commenced Server Bard Systems                                                                                                    |
|----------------------------------------------------------------------------------------------------|----------------------------------------------------------------------------------------------------|
| 11.00 ar                                                                                                    | ثبت درخواست صدور کارت عضویت                                                                                                    |
| The second second                                                                                                    | کاربر حقوقی<br>شماره ملی                                                                                                    |
| A Show                                                                                                    | شماره همراه                                                                                                    |
|                                                                                                    | كد پستى                                                                                                    |
|                                                                                                    | نام شعبه                                                                                                    |
| با توجه به بخشامه قنباره 891007989 سازمان توسعه دیارت ایران<br>دوپلوشانت ساور و تعدید کارت بازرگانی از سافته هایج تیران به آدرمی<br>(Mark) در مروکز به چز به تماوط Market ایزار میگردد و در سامانه کارت<br>بازگاری موقعات ایمانه میزایند اطاره میزوانست خور از معنی معروم تعدید | <ul> <li>المعنية المحمد المحمد<br/>المحمد المحمد المحمد المحمد المحمد المحمد المحمد المحمد المحمد المحمد المحمد المحمد المحمد المحمد المحمد المحم<br/>المحمد المحمد المحمد المحمد المحمد المحمد المحمد المحمد المحمد المحمد المحمد المحمد المحمد المحمد المحمد المحمد المحمد المحمد المحمد المحمد المحمد المحمد المحمد المحمد المحمد المحمد المحمد المحمد المحمد المحمد المحمد المحمد المحمد المحمد المحم<br/>المحمد المحمد المحمد المحمد المحمد المحمد المحمد المحمد المحمد المحمد المحمد المحمد المحمد المحمد المحمد المحمد المحمد المحمد المحمد المحمد المحمد المحمد المحمد المحمد المحمد المحمد المحمد المحم المحمد المحمد المحمد المحمد المحمد المحمد المحمد المحمد المحمد المحمد المحمد المحمد المحمد المحمد المحمد المحمد المحمد المحمد المحمد المحمد المحمد المحمد المحمد المحمد المحمد المحمد المحمد المحمد المحمد المحمد المحمد المحمد المحمد المحم المحمد المحمد المحمد المحمد المحمد المحمد المحمد المحمد المحم<br/>المحمد المحمد المحمد المحمد المحمد المحمد المحمد المحمد المحمد المحمد المحمد المحمد المحمد المحمد المحمد المحمد المحمد المحمد المحمد المحمد المحمد المحمد المحمد المحمد المحمد المحم المحمم المحمد المحمد المحمد المحمد المحم المحمد المح</li></ul> |
| کارت بازرگانی در آدرمی فوق ثبت نمایید.<br>در صورت نماز به پقتنبانی می توانند با شماره ۲۵-۵۵۱ تمامی بگیرند.<br>جهت برزمی وضعیت کارت سامانه جامع تجارت <u>گیرک</u> نمایید.                                                                                                    | مرود به سامان                                                                                                    |
| اطلاعات بيشتر                                                                                                    | يېرەن خەممە مىشروپىلى ەنى بېرى                                                                                                    |
| ا به لیت المانه کنید. یا Compability View ا په لیست Compability View ا مانه کنید. یا<br>. Add> chambertrust.ir -> Compability View Settings> Tools                                                                                                    | توجه، برای نمایش صحیح سامانه لطفا از منوی مرورگر Explorer<br>فشردن کلید ۸۱۱ منوی مرورگر نمایش داده میشود                                                                                                    |